## L. Calendar

## I. Create New Calendar

- 1. To create a new calendar, select a folder.
- 2. Select "New" context menu, then "New Calendar".

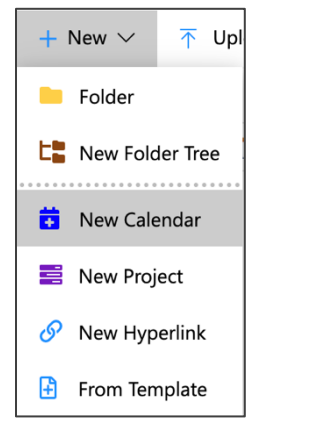

3. The New Calendar window will appear. Input the "Name".

| New Calendar  | Create | × |
|---------------|--------|---|
| Calendar Name |        |   |
| Sample        |        |   |
|               |        |   |

4. Click "Create" button to save.

| + New $\checkmark$ | ↑ Upload | Index $\checkmark$ View $\checkmark$ | Change Column View Recycle Bin |
|--------------------|----------|--------------------------------------|--------------------------------|
| _ ▼                |          | <sup>†</sup> File Name               | Size Version Version Date      |
|                    | ☆ 🔳 ,    | - Sample                             | 1.0 2024-08-28 22:28:26        |

## II. Create Activity

| DAY WE | EK MONTH |         | August 2024 |          | <      | TODAY >  |
|--------|----------|---------|-------------|----------|--------|----------|
| Sunday | Monday   | Tuesday | Wednesday   | Thursday | Friday | Saturday |
| 28     | 29       | 30      | 31          | 01       | 02     | 03       |
| 04     | 05       | 06      | 07          | 08       | 09     | 10       |
| 11     | 12       | 13      | 14          | 15       | 16     | 17       |

1. Click the calendar record to open the calendar view.

2. Double click one of the dates, the New Event window will appear. Fill-in the description and location, select the participants and date of the activity.

| 00:00 - 00:00     | NEW EVENT         |      |        |        |
|-------------------|-------------------|------|--------|--------|
| Туре              | Task              |      |        | •      |
|                   | Task              |      |        |        |
| Description       | New event         |      |        |        |
|                   |                   |      |        |        |
|                   |                   |      |        |        |
| Assign To         | admin             |      |        |        |
| Status            | Active -          |      |        |        |
|                   |                   |      |        |        |
| Work              |                   |      |        |        |
| Complete<br>Ratio |                   |      |        |        |
|                   | () 00:00 <b>-</b> | 20 - | luk –  | 2024 - |
| Full day          | € 00.00 ♥         | 30 • | July   | 2024 • |
|                   | € 00:00 ▼         | 31 🔻 | July 🗸 | 2024 🕶 |
|                   |                   |      | CANCEL | SAVE   |
|                   |                   |      | OANOEL | SAVE   |

3. Click "Save" button to commit changes.

| DAY    | W  | EK MONTH |                                     | August 2024 |          | <      | TODAY >  |
|--------|----|----------|-------------------------------------|-------------|----------|--------|----------|
| Sunday |    | Monday   | Tuesday                             | Wednesday   | Thursday | Friday | Saturday |
|        | 28 |          | 29 30<br>• <b>12:00</b> Project Mee | 31          | 01       | 02     | 03       |
|        | 04 |          | 06                                  | 07          | 08       | 09     | 10       |

## **III. Edit Activity**

- 1. To edit an existing activity, double click the activity record.
- 2. Modify the activity and click "Save" button to commit changes.

| 12:00 - 13:00 | PROJECT MEETING              |
|---------------|------------------------------|
| Туре          | Activity                     |
| Description   | Project Meeting              |
| Participants  | admin<br>admin 🥪             |
| Location      | Boardroom A                  |
| 🗌 Full day    | S 12:00 ▼ 30 ▼ July ▼ 2024 ▼ |
|               | S 13:00 ▼ 30 ▼ July ▼ 2024 ▼ |
| DELETE        | CANCEL SAVE                  |